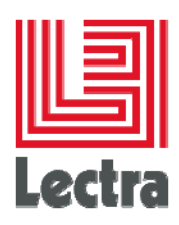

# LECTRA ENTERPRISE SOLUTIONS SERVER BACKUP AND RESTORE

How-To

Date of last update:

October, 2015

1/9

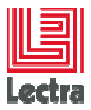

#### LECTRA ENTERPRISE SOLUTIONS SERVER BACKUP AND RESTORE How-To

# Contents

| 1. | Gene | eral overview                                  | 3   |
|----|------|------------------------------------------------|-----|
|    | 1.1  | User classes                                   | 3   |
|    | 1.2  | Pre-requisites                                 | 3   |
| 2. | Back | up                                             | 4   |
|    | 2.1  | Stop the Enterprise Server system              | 4   |
|    | 2.2  | Oracle configuration and data backup           | 5   |
|    | 2.3  | Oracle data cold backup                        | 7   |
|    | 2.4  | File Repository backup                         | 7   |
|    | 2.5  | Start the Enterprise Server System             | 7   |
| 3. | Rest | ore                                            | 9   |
|    | 3.1  | Stop the Enterprise server system              | 9   |
|    | 3.2  | Restore Oracle data                            | 9   |
|    | 3.3  | Replace repository by backup repository folder | 9   |
|    | 3.4  | Start PLM Services                             | . 9 |

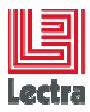

Modifications made to the document since its last publication are highlighted in blue.

# 1. GENERAL OVERVIEW

This document describes the procedure to perform a full backup of an Enterprise platform based solution on a Lectra platform server.

It presents an overview of the different steps of installation of Modaris Team on a server and on a client workstation with the associated reference documents.

# 1.1 User classes

• Database or System administrators

# **1.2 Pre-requisites**

- This procedure concerns ORACLE database only.
- This method involves a cold backup: the system will be unavailable while the backup is being carried out.

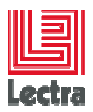

# 2. BACKUP

Data backup should be done during a period of low activity as the database must be stopped. It's called a cold backup.

Here are the different steps to follow to backup platform data including database configuration files, files stored in the repository folder (File Manager), and data from database.

# 2.1 Stop the Enterprise Server system

#### 2.1.1 Stop PLM Services

#### 2.1.1.1 Stop File Operator and SOAP services.

These three services manage the files in the File Manager repository.

Stop It he service associated with Lectra File operators and SOAP Services:

| 🤹 Lectra File Operators (Downloader Service) | Lectra File | Started | Manual    | .\plm |       |
|----------------------------------------------|-------------|---------|-----------|-------|-------|
| 🎑 Lectra File Operators (Processor Service)  | Lectra File | Started | Manual    | .\plm |       |
| Lectra SOAP Service                          | Lectra SC   | A Start | ed Manual |       | .\plm |

The version and name of services may change

## 2.1.1.2 Stop **I** the service associated with the Application Server

#### Lectra Server Wildfly Service:

| 🥋 KtmRm for Distributed Transaction Coordinator | Coordinate  |         | Manual    | Network S    |
|-------------------------------------------------|-------------|---------|-----------|--------------|
| 🔍 Lectra File Manager Directory Watcher - 3.1   |             |         | Manual    | Local System |
| 🤹 Lectra File Operators (Downloader Service)    | Lectra File | Started | Automatic | .\Administ   |
| 🔍 Lectra File Operators (Processor Service)     | Lectra File | Started | Automatic | .\Administ   |
| Lectra Server JBoss Service                     | Lectra dedi | Started | Automatic | .\Administ   |
| 🔍 Lectra SOAP Service                           | Lectra SOA  | Started | Automatic | .\Administ   |
| 💁 Lectra Workflow Admin Server                  | Lectra Wor  |         | Manual    | Local System |
| 🎑 Lectra Workflow Background Server             | Lectra Wor  |         | Automatic | Local System |
| A 10                                            |             |         | • • •     | · • •        |

#### 2.1.1.3 Stop the 2 services associated with the Workflow Management

#### Lectra Workflow Background Server and Lectra Workflow Server:

| 🔍 Lectra Workflow Background Server | Lectra Workflow Background Server | Started | Manual | .\plm |
|-------------------------------------|-----------------------------------|---------|--------|-------|
| 🔍 Lectra Workflow Server            | Lectra Workflow Server            | Started | Manual | .\plm |

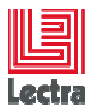

# 2.2 Oracle configuration and data backup

#### 2.2.1 Get the database bundle package from the ISO file

Unzip plm-ora\_se\_win-bundle-win.zip under a path without blanks in the path

This package provide scripts:

- to export/import schema data:
  - Using classic export/import:
    - ORA\_SE\_WIN\PLM\admin\export\_import\APP\_generate\_export.bat
  - Using datapump export/import:
    - ORA\_SE\_WIN\PLM\admin\export\_import\advanced\ STD\_DATAPUMP.cmd
- To drop and create a schema before importing
  - Drop a schema
    - ORA\_SE\_WIN\PLM\admin\manage\_schema\01\_PLM\_create\_schema.cmd
  - Create an empty schema
    - ORA\_SE\_WIN\PLM\admin\manage\_schema\03\_APP\_drop\_schema.cmd

For more information refer to the "Lectra Fashion PLM Non-interactive Installation and Configuration How To" database documentation

#### 2.2.2 Generate and backup the dump

- Generate and run export schema scripts using DatabaseBundle package (2.2.1)
- · Backup the generated dump and log file.

#### 2.2.3 Generate and backup the control file

- Log in as the system user of the instance:

alter database backup control file to trace as '<drive>:\<patlh>\<controlfilename>.trc';

#### **Example:**

#### sqlplus /nolog

connect as system/password@instance

alter database backup controlfile to trace as 'c:\mycontrolfile.trc';

- Backup the generated file.

#### 2.2.4 Generate and backup the spfile file

- Log in as sysdba user on the instance:

#### create pfile='<drive:>/<path>/<pfilename>' from spfile;

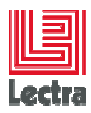

#### Example:

sqlplus /nolog

connect sys/password@instance as sysdba

create pfile='c:/initdb1.ora.bkp' from spfile;

- Backup the generated file.

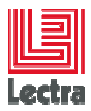

# 2.3 Oracle data cold backup

#### 2.3.1 Stop the database

Stop I the service associated with the PLM instance:

| 🙀 OracleServiceLDGLY000 | Started | Automatic | Local System |
|-------------------------|---------|-----------|--------------|
| 🖏 OracleServiceLDGLYK   | Started | Automatic | Local System |
| 🖏 OracleServiceLDGLYV3  |         | Automatic | Local System |
| CracleServiceLDPLM000   | Started | Automatic | Local System |
| 🖏 OracleServiceRCDM000  | Started | Automatic | Local System |

The name of service may change

#### 2.3.2 Backup data files

- Backup flash area if it exists.

#### Example: C:\app\oracle\flash\_recovery\_area\LDPLM0000

- Backup data

Example: C:\app\oracle\oradata\LDPLM0000

# 2.4 File Repository backup

#### 2.4.1 Definition

- The repository is a binary folder linked to the database.

#### 2.4.2 Backup

- Backup the folder

#### By default: <DRIVE>:\<PLM server install folder>\PLM\PLMContentRepository

Warning: this folder may be extremely large. For faster operation, you are advised to zip this folder prior to backing up.

### 2.5 Start the Enterprise Server System

#### 2.5.1 Start the database

Start **I** the service associated with the PLM instance:

| OracleServiceLDGLY000  | Started | Automatic | Local System |
|------------------------|---------|-----------|--------------|
| OracleServiceLDGLYK    | Started | Automatic | Local System |
| 🖏 OracleServiceLDGLYV3 |         | Automatic | Local System |
| SonacleServiceLDPLM000 | Started | Automatic | Local System |
| CracleServiceRCDM000   | Started | Automatic | Local System |

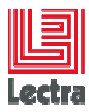

#### 2.5.2 Start PLM Services

# 2.5.2.1 Start **I** the service associated with the PLM instance

| 🤹 KtmRm for Distributed Transaction Coordinator | Coordinate  |         | Manual    | Network S    |
|-------------------------------------------------|-------------|---------|-----------|--------------|
| 🔍 Lectra File Manager Directory Watcher - 3.1   |             |         | Manual    | Local System |
| 🤹 Lectra File Operators (Downloader Service)    | Lectra File | Started | Automatic | .\Administ   |
| 🧟 Lectra File Operators (Processor Service)     | Lectra File | Started | Automatic | .\Administ   |
| Lectra Server JBoss Service                     | Lectra dedi | Started | Automatic | .\Administ   |
| 🔍 Lectra SOAP Service                           | Lectra SOA  | Started | Automatic | .\Administ   |
| 🎑 Lectra Workflow Admin Server                  | Lectra Wor  |         | Manual    | Local System |
| 🎑 Lectra Workflow Background Server             | Lectra Wor  |         | Automatic | Local System |
| 🖄 a a sur tat la                                |             |         | • • • •   |              |

The name of service may change

# 2.5.3 Start File operator and SOAP services.

Start **I** the service associated to File operator and SOAP services:

| 🧟 Lectra File Operators (Downloader Service) | Lectra File | Started | Manual    | .\plm |       |
|----------------------------------------------|-------------|---------|-----------|-------|-------|
| Lectra File Operators (Processor Service)    | Lectra File | Started | Manual    | .\plm |       |
| 🖳 Lectra SOAP Service                        | Lectra SC   | A Start | ed Manual |       | .\plm |

# 2.5.3.1 Start **b** the service associated with the application server

#### Lectra Server Wildfly Service:

| 🧠 KtmRm for Distributed Transaction Coordinator | Coordinate  |         | Manual    | Network S    |
|-------------------------------------------------|-------------|---------|-----------|--------------|
| QLectra File Manager Directory Watcher - 3.1    |             |         | Manual    | Local System |
| 🤹 Lectra File Operators (Downloader Service)    | Lectra File | Started | Automatic | .\Administ   |
| 🧠 Lectra File Operators (Processor Service)     | Lectra File | Started | Automatic | .\Administ   |
| 🕵 Lectra Server JBoss Service                   | Lectra dedi | Started | Automatic | .\Administ   |
| 🔍 Lectra SOAP Service                           | Lectra SOA  | Started | Automatic | .\Administ   |
| 🤹 Lectra Workflow Admin Server                  | Lectra Wor  |         | Manual    | Local System |
| 🤹 Lectra Workflow Background Server             | Lectra Wor  |         | Automatic | Local System |
| 🕮 a an 10 a                                     |             |         | • • • •   | · • •        |

The version and name of services may change

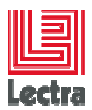

# 3. RESTORE

# 3.1 Stop the Enterprise server system

# 3.2 Restore Oracle data

#### 3.2.1 Cold restore

- Stop the database
- Copy the backed up data
- Start the database

#### 3.2.2 Normal restore

- Create an empty target schema before importing (2.2)
- Generate import script and import the dump (2.2)

# 3.3 Replace repository by backup repository folder

# 3.4 Start PLM Services